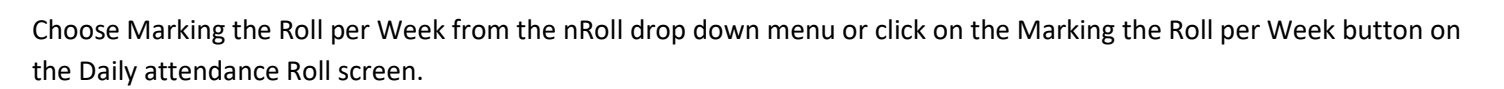

The current day for the roll will be outlined in green.

To mark an absentee, click on the small edit button corresponding to the student who is absent/late etc.

| Name           | Year Level | Mon | Edit | Tues | Edit | Wed | Edit | Thu | Edit | Fri | Edi |
|----------------|------------|-----|------|------|------|-----|------|-----|------|-----|-----|
| Him, Joshua    | 5          |     |      |      |      |     |      |     |      |     |     |
| Ho, Marcus     | 5          |     |      |      |      |     |      |     |      |     |     |
| Lee, Casey     | 5          |     |      |      |      |     |      |     |      |     |     |
| Seals, Diana   | 5          |     |      |      |      |     |      |     |      |     |     |
| Sine, Nicholas | 5          |     |      |      |      |     |      |     |      |     |     |
| Fane, James    | 5          |     |      |      |      |     |      |     |      |     |     |
| Watts, Claire  | 5          |     |      |      |      |     |      |     |      |     |     |
| Fine, Harrison | 6          |     |      |      |      |     |      |     |      |     |     |
| Mel, Molly     | 6          |     |      |      |      |     |      |     |      |     |     |
| Smith, Tess    | 6          |     |      |      |      |     |      |     |      |     |     |

In the Absence Type field make a selection from the list.

In the Reason Code field make a selection from the list.

In the Communication Type field either tick None Given or select from the drop down list.

An entry in the comment box is optional.

Click Save All to register the absence.

Click **Delete** if you want to remove a previously recorded absence against the student.

Cancel will discard and not save any changes made to the absence for the student.

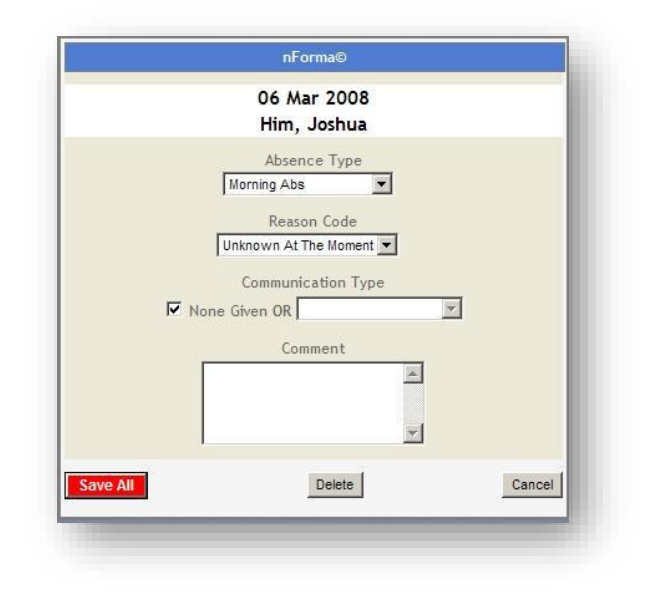

Once an absence is saved it will be noted on the weekly roll page.

| Year School Term Week Starting Home Group<br>2008 Term 1 3 03 Mar 2008 SC |            |     |      |      |      |     |      |             |      |     |      |
|---------------------------------------------------------------------------|------------|-----|------|------|------|-----|------|-------------|------|-----|------|
| Name                                                                      | Year Level | Mon | Edit | Tues | Edit | Wed | Edit | Thu         | Edit | Fri | Edit |
| Him, Joshua                                                               | 5          |     |      |      |      |     |      | Morning Abs |      |     |      |
| Ho, <mark>M</mark> arcus                                                  | 5          |     |      |      |      |     |      |             |      |     |      |
| Lee, Casey                                                                | 5          |     |      |      |      |     |      |             |      |     |      |
| Seals, Diana                                                              | 5          |     |      |      |      |     |      |             |      |     |      |
| Sine, Nicholas                                                            | 5          |     |      |      |      |     |      |             |      |     |      |
| Tane, James                                                               | 5          |     |      |      |      |     |      | ()          |      |     |      |
| Watts, Claire                                                             | 5          |     |      |      |      |     |      |             |      |     |      |
| Fine, Harrison                                                            | 6          |     |      |      |      |     |      |             |      |     |      |
| Mel, Molly                                                                | 6          |     |      |      |      |     |      |             |      |     |      |
| Smith, Tess                                                               | 6          |     |      |      |      |     |      |             |      |     |      |

If an absence is modified or a new entry made, the Save All button must be clicked again.

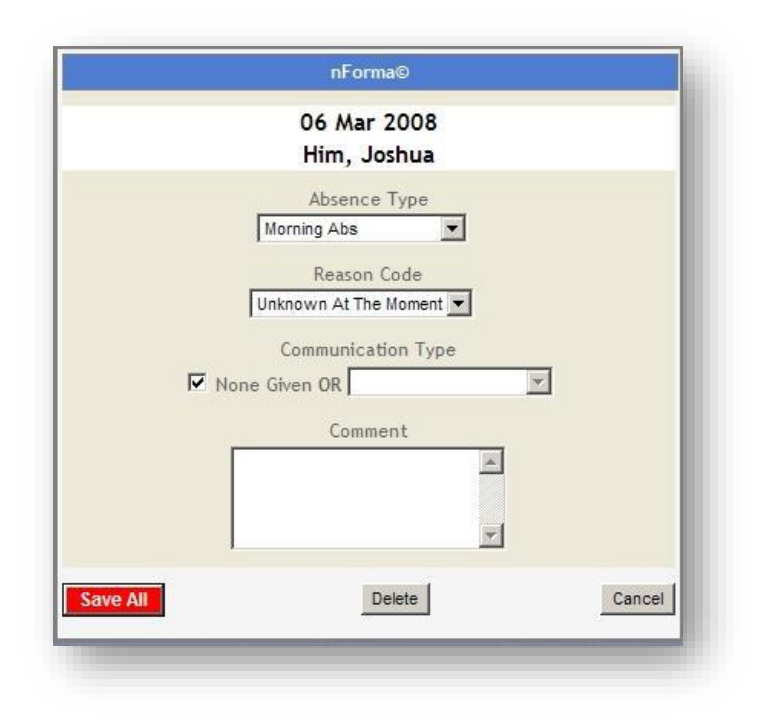